## Show Me How to Change My Year-End Tax Preferences

## PAYROLL

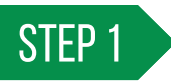

Navigate to Payroll > Year-End Tax Forms.

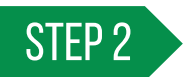

From the Year-End Tax Forms screen, click the blue hyperlinked "here."

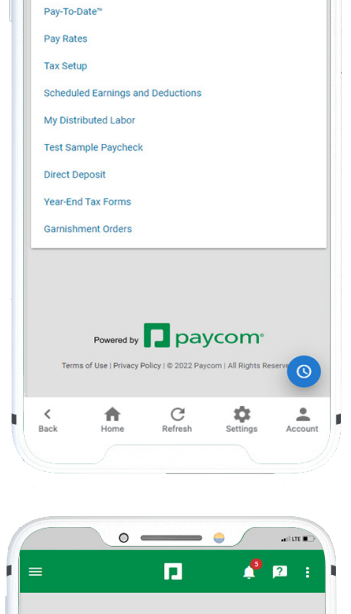

🤌 😰

0 -

< Back Payroll

View Pay Stubs

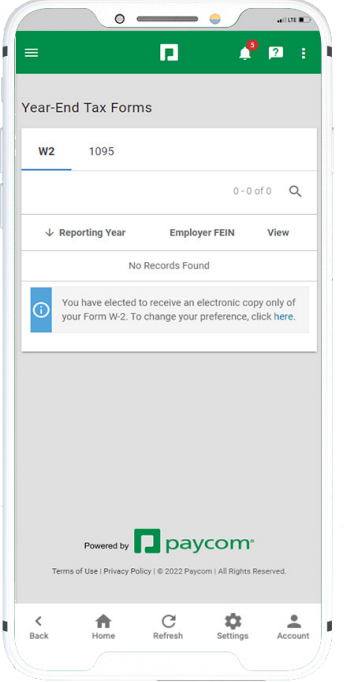

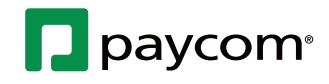

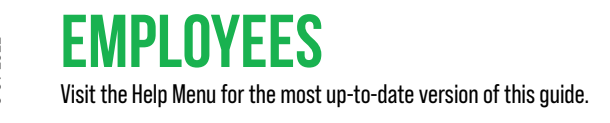

8-31-2022

## Show Me How to Change My Year-End Tax Preferences

## PAYROLL

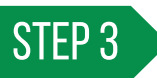

Read the disclosure, then select the check boxes for the forms you want to receive electronically, such as the W-2 and 1095. Click "Save."

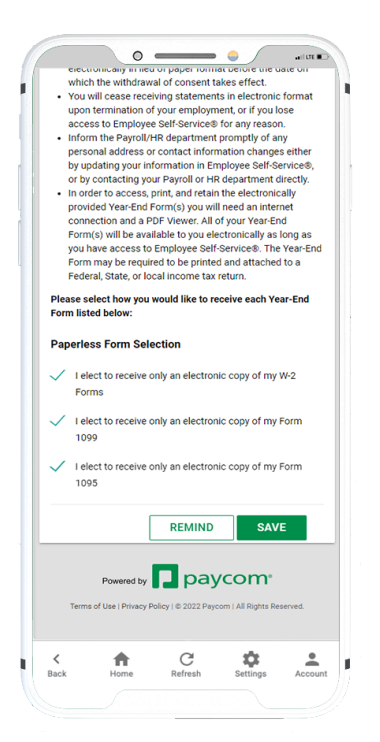

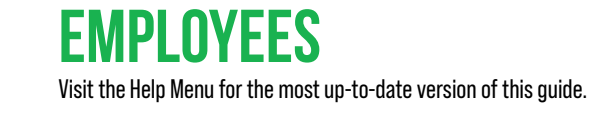

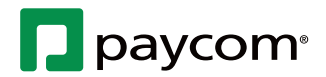